# **NETSUITE HOW-TO:** Automatically Email Searches & Reports

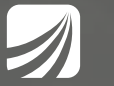

proteloinc.com | 916.943.4428

## **NETSUITE HOW-TO:**

# Automatically Email Searches & Reports

To continue our NetSuite consultant how-to series on helpful tips and tricks for your NetSuite instance, here is a how-to guide on increasing automation in your business for better efficiency. Setting up saved searches and reports to email automatically can save time and get information into the hands of those who need it quickly.

Reports can be scheduled to send to specific employees, but also vendors or customers. This feature is helpful to send daily inventory reports, sales reports, marketing reports, time off reports and more. The administrative benefits of schedule reports span across all business departments.

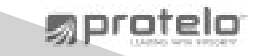

1. Create your search or report.

#### 2. Enable the saved search email setting.

a. In the Email Subtab of the search, check the field: Send Emails According to Schedule.

## 3. Add recipients of the emailed search or report

a. Email Subtab > Specific Recipients

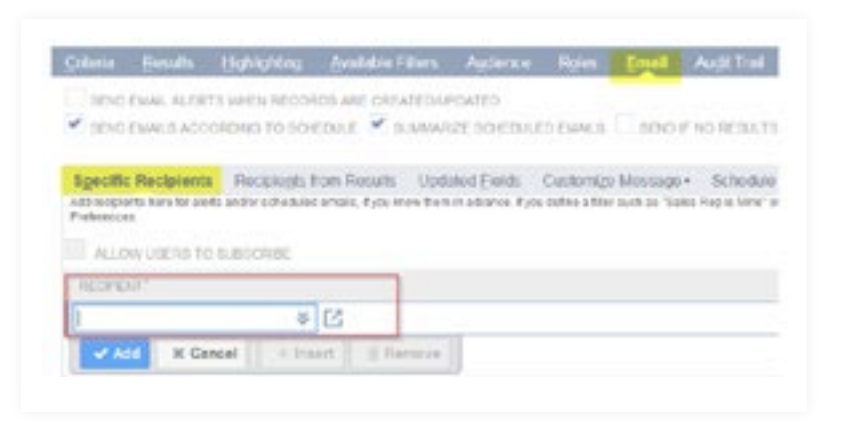

✓ SEND ENVILS ACCORDING TO SCHEDULE ✓ SLAMARRE SCHEDULED ENVILS SEND # VO RESULTS.

SEND EMM, ALERTS WHEN RECORDS ARE CREATED/UPDATED

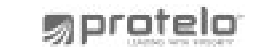

#### 4. Add email body content

- a. Email Subtab > Customize Message
- b. From field: Enter the sender email address as it should appear in the emailed search.
- c. Subject field: Enter the subject line as it should appear in the emailed search.
- d. Introduction field: Enter any additional text for the recipients as it should appear in the emailed search.

| And a supervised in the state of the supervised states of the                                                                                                    | where the set with the the set of the set of |
|----------------------------------------------------------------------------------------------------|----------------------------------------------------------------------------------------------------|
| SEND OWNER, KLERTS WHEN RECORDS ARE CREATED/JPCA                                                                                                    | CED                                                                                                    |
| * SEND DAVAS ACCORDING TO SCHEDULE. * GLAMARED                                                                                                    | SORDAZD ENKLA MIND IF NO RETAIN                                                                                                    |
|                                                                                                    |                                                                                                    |
| Igeofic Recipients - Recipients From Results - Updated                                                                                                    | Eints Custonipe Message - Schedule -                                                                                                    |
| <ul> <li>For any exactly ready, reading arrays contacting results for<br/><ul> <li>Ecologie search reads from a the Front, Surgert, and</li> </ul> </li> </ul>                                                                                                    | c pre-societ del anche est activated unani activit formarica formativa formativa e disastedi, processo<br>progra Accient Associa (anche) forma ha money field the enclosed in carly bracker, freedby,<br>and a transformative disasted and accient activity bracker. Parelby, https://doi.org/10.1011/j.1011/1011/1011/1011/1011/1011                                                                                                    |
| <ul> <li>Link to strate the final base is a start search start<br/>is the first strate the first start is the first the start heads in the<br/>e better served for the tage, its contineeds that as a<br/>strate</li> </ul>                                                                                                    | Togs describeds has formate permisely (MHC) reference.<br>Inter VPIC papers starting with it the same and content is and nearly as apported, with so additional editor, then factors bid, or remaining                                                                                                    |
| <ul> <li>Internet system filter from the filter and the second state of the second state of the second</li></ul> | Toge describes the foreste permission (MMC) references.<br>Inter MTM, page to control with it the same, and content is and exactly as apported, with to additional edges, then factorities, or remarkable                                                                                                    |
| <ul> <li>Interfer speech file devices in date transmission<br/>- Interfer speech file devices in date transmission<br/>- Extra subject for the tage Associat feature for<br/>- Extra subject for the tage Associat feature for<br/>- Extra subject for the tage Associat feature for<br/>- Extra subject for the tage Associat feature for<br/>- Extra subject for the tage Associat feature for<br/>- Extra subject for the tage Association for<br/>- Extra subject for the tage Association for</li></ul>                                                                                                    | Sogn former Basels for Annuales can make Shark) references.<br>Intern Mith, page by starting with in this pase, and poster is set except as specified, with is additional atjust, their factor bit, or resolution                                                                                                    |
| Advise status - of produces in status and market and produce status     Advises and produce status - advises and the status - before sample for the bagin ferror backs for a d     Police     Police     Pol            | Soga dever likeade fee forwaie on model (And) reference.<br>I and Affit sign by the of a fee sear and content is set evenly as specified, with to additional atjust, then focust be, or translation                                                                                                    |
| des tes presentes de la construcción de la construcción de la con            | Toge device linearly line forwards one model linearly references.<br>I and white page by the big with it the case, and content is sent mouth as approximat, with its additional styles, then factors be, or remainded                                                                                                    |

proteloinc.com | 916.943.4428 mprotelo

## 5. Decide how the recipients will receive the search results

- a. Email Subtab > Customize
- b. Found at the bottom of the page, select how the recipients will receive the emailed search results.

c. Options:

- i. Send within message: search results will appear in the body of the email.
- ii. Send as CSV: search results will be sent as a .csv file.
- iii. Send as Microsoft Excel: search results will be sent as an Excel file.
- iv. Send as PDF: search results will be sent as a .PDF file.
- v. Include view record link: URL link to the NetSuite saved search will be sent in the body of the

SUMMARIZED RESULTS SEND WITHIN MESSAGE SEND AS CSV SEND AS MICROSOFT SEXCEL SEND AS PDF MINCLUDE VIEW RECORD LINK

proteloinc.com | 916.943.4428

proteio

#### 6. Set the email schedule

- a. Email Subtab > Schedule
- b. Schedule Options
- i. Single Event: Search will be emailed one time only

| Specific Racipiants - Racipiegts Fore Results - Updated Exems | Contoriga Massage + Behadula + |  |
|---------------------------------------------------------------|--------------------------------|--|
| OWALINN                                                       |                                |  |
| CALTERNY A Assessment 1 August                                |                                |  |
| Overstanding O want and presses                               | - h                            |  |
| Chokeyer exemities                                            |                                |  |
| C 10403 IMINT                                                 |                                |  |
| teles shart box                                               |                                |  |
| 25858-8                                                       |                                |  |
| Industry Trains                                               |                                |  |

- ii. Daily event: Search will be emailed every day. To send only on Monday through Friday, select "Repeat every weekday."
- iii. Weekly Event: Search will be emailed once a week. With this option, you can select what day of the week the search should be emailed.
- iv. Monthly Event: Search will be emailed once a month. With this option, you can select what day of the month the search should be emailed
- v. Yearly Event: Search will be emailed once a year. With this option, you can select what day and month of the year the search should be emailed.
- c. Series Start Date Field: Enter the first date the search should be emailed or start its email schedule
- d. Series Start Time Field: Enter the time the search should be emailed
- e. End By field: Enter the date the email schedule should end its schedule
- f. No End Date field: Check this field if the search does not have an end date

## 7. Save the search and send a test email.

a. Hover over the Save button and select "Save and Email."

| ave & Run  | Beset             |          |         |              |                                                                                      |
|------------|-------------------|----------|---------|--------------|--------------------------------------------------------------------------------------|
|            | Keser             | Cancel   | Preview | New Template |                                                                                      |
| •          |                   |          |         |              |                                                                                      |
| AS P       | On Hand Discrepan | scies    |         |              |                                                                                      |
| et of save | ed search emai    | il sent: |         |              |                                                                                      |
|            |                   |          |         |              | Ter 200/018 145 84                                                                   |
|            |                   |          |         |              | A Administrator <administrator@protelo.com></administrator@protelo.com>              |
|            |                   |          |         |              | Inventory Value / On Hand Discrepancies Ioniginally Technanarysomanal/proteilaincasm |
|            |                   |          |         |              | te Referencesarare                                                                   |
|            |                   |          |         |              |                                                                                      |
|            |                   |          |         |              | and searcherouttuals .                                                               |
|            |                   |          |         |              | exactioneditate •                                                                    |

proteloinc.com | 916.943.4428 mprotelo

# SETTING UP REPORTS TO EMAIL AUTOMATICALLY

1. In report view, click on the clock icon located in the bottom right of the page.

#### 2. Enter a name and date for your report.

- a. Schedule Name field: Enter a name for the report schedule.
- b. Date field: Enter the date the report should be emailed.
- c. Start Time field: Enter the time the report should be emailed.

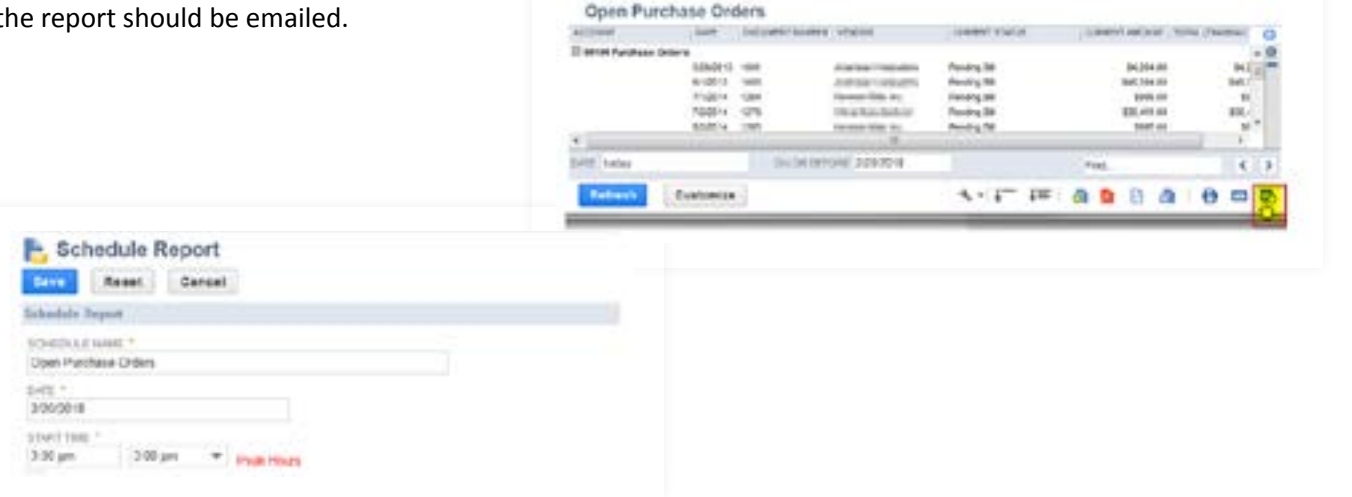

## SETTING UP REPORTS TO EMAIL AUTOMATICALLY

## 3. Set the email schedule for the report.

a. Run Report More Than Once Field: Check this box to set a schedule for the emailed reports.

b. Select a schedule: Daily, Weekly, Monthly, Yearly (schedule options defined in Step 6 above).

## 4. Add report recipients

- a. Schedule a Report > Recipient subtab
- b. Recipient field: Enter the name of recipient, only entities (customers, vendors, employees) existing in NetSuite can be selected.
- c. Copy Others List: Enter additional names of the recipients who should receive the emailed report.

## 5. Add report message

- a. Subject Field: Enter the subject line as it should appear in the emailed search
- b. Message field: Enter any additional text for the recipients as it should appear in the emailed search.

| elarente -        |                                                                                                    |
|-------------------|----------------------------------------------------------------------------------------------------|
| Douveer *         | sendorsty 1 weeks                                                                                                    |
| anno - Date       | Thesian Database Transmitter Theater Disco Database                                                                                                    |
| Barlacha a maturi | the state of the state of the s |
| Businester        |                                                                                                    |
| CONDAD DIDA       |                                                                                                    |
| 1000000           |                                                                                                    |
| act and a second  |                                                                                                    |
| 10.91             |                                                                                                    |
|                   |                                                                                                    |

| ecipients           | Message          | Macronom                                     |          |
|---------------------|------------------|----------------------------------------------|----------|
| CPRHT*              |                  |                                              |          |
| Nets Net            | 10               | 4                                            |          |
| and assessed in the | and a line small | er ald proof addresses directly live the lat | i hadina |
| and bester a d      |                  |                                              |          |
| 1071 99 690         |                  |                                              | Deal     |
| Tore Hart In        | do-              | *                                            | 1.1      |
| with many a         |                  |                                              |          |

#### 6. Decide how the recipients will receive the search results

a. Schedule a Report > Message Sub-tab.

b. Sending format Field: Select an option to send the report results.

7. Save report schedule.

## NETSUITE EXPERTS HERE FOR YOUR BUSINESS.

We hope this guide was helpful in assisting you with increasing business automation. If you still find you need more help customizing NetSuite for your needs, our senior team of NetSuite consultants is available to answer your questions. Let's talk!

Check out more NetSuite tips, tricks, and how-to blog posts from our experts!

www.proteloinc.com 916-943-4428

| UBJECT *<br>Open Purcha | use Orders |   |   |    |   |   |    |     |   |    |
|-------------------------|------------|---|---|----|---|---|----|-----|---|----|
| IETTAGE                 |            |   |   |    |   |   |    |     |   |    |
| IS And                  |            | • | 1 | U. | A | * | Δ. | 47. | 1 | 10 |

| E Anal                                                 |          | - III - I |
|--------------------------------------------------------|----------|-----------|
| Send only a link<br>nine HTML<br>HTML in the attacheme | ge nere. | Î         |
| cav                                                    |          | 1         |
| NS Excel 🛇<br>PDF<br>NS Wort                           |          |           |
| COMPANY AND A                                          | *        |           |

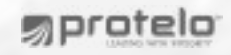